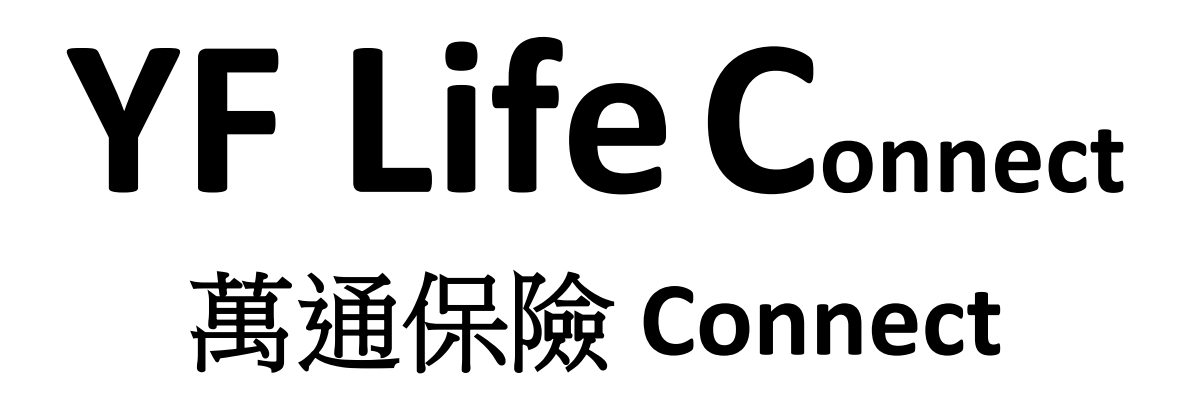

# Client Installation Guide & User Manual 安裝指南及用戶手冊

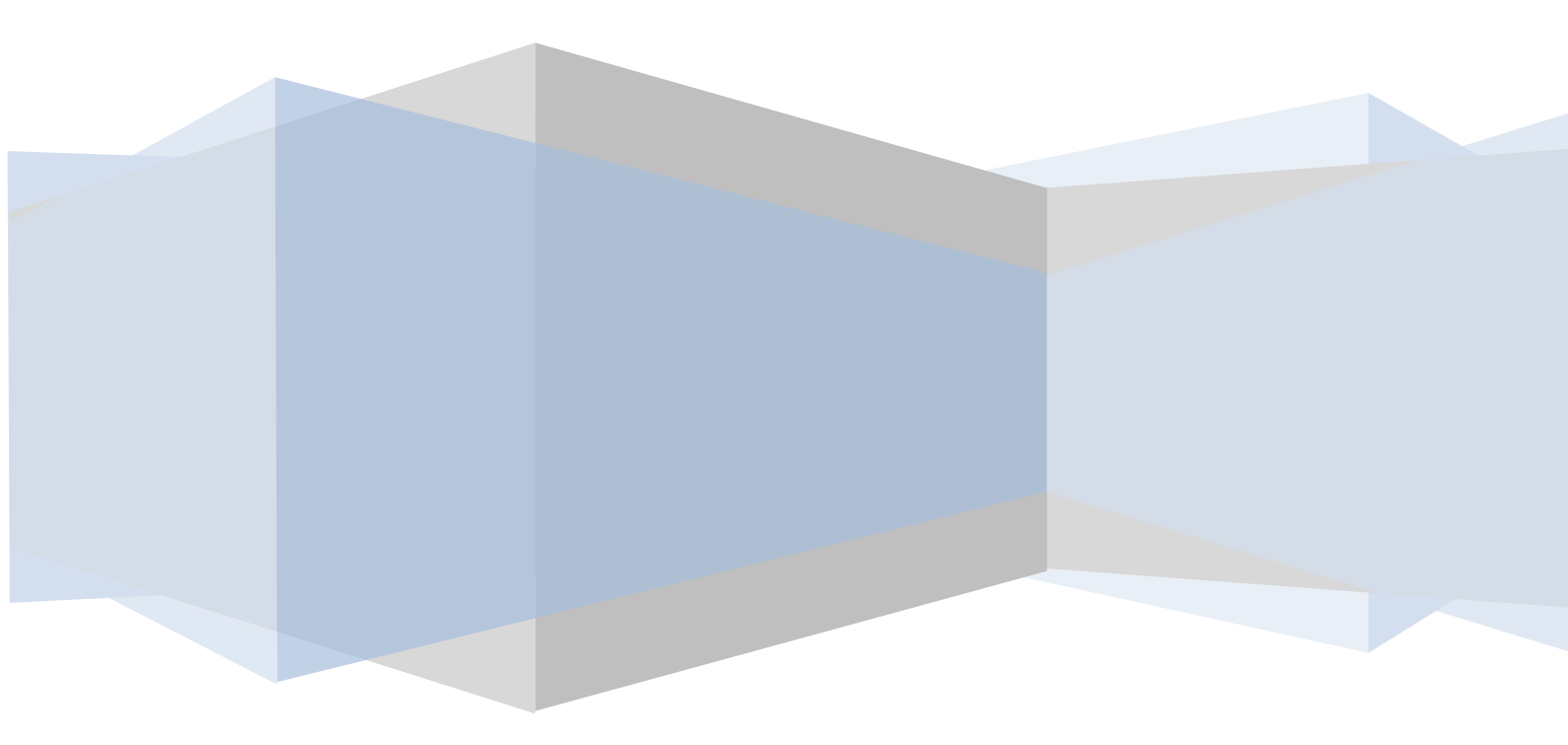

## Table of Contents 目錄

| 1) | IN   | STAI  | LATION 安裝                            | 2 |
|----|------|-------|--------------------------------------|---|
|    | 1.1  | DOW   | 'NLOAD YF LIFE CONNECT 下載萬通保險CONNECT | 2 |
|    | 1.2  | ADD   | MASS MPF CARD 新增萬全強積金卡               | 3 |
|    | 1.3  | SECU  | JRITY CONTROL 保安指引                   | 6 |
| 2) | FUN  | ICTIO | DNS 功能                               | 7 |
|    | 2.1. | FUN   | CTIONAL BUBBLES 功能選項                 | 7 |
|    |      | 2.1.1 | MPF ACCOUNT 強積金帳號                    | 7 |
|    |      | 2.1.2 | INVESTMENT INSTRUCTIONS 投資指示         | 8 |
|    |      | 2.1.3 | MY E-DOCUMENTS 我的文件1                 | 1 |
|    |      | 2.1.4 | CHANGE OF INFORMATION 資料更改1          | 2 |
|    |      | 2.1.5 | CONSTITUENT FUND 成分基金1               | 5 |
|    |      | 2.1.6 | NOTIFICATION 通知1                     | 5 |
|    |      | 2.1.7 | CONTACT US 聯絡我們1                     | 6 |

## 1) INSTALLATION 安裝

#### 1.1 Download YF Life Connect 下載萬通保險 Connect

To install the Mobile Apps of the YF Life Connect, it is required to install "YF Life Connect" via PlayStore/ AppStore

安裝萬通保險 Connect 的行動應用程式,需要通過 PlayStore/ AppStore 安裝 "萬通保險 Connect"

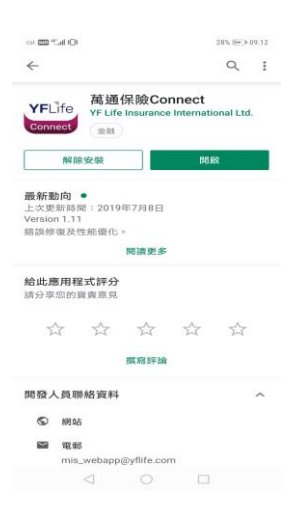

Upon the completion of the installation of "YF Life Connect", it is also required to install the "YF Life IM" via PlayStore/AppStore

完成"萬通保險 Connect"的安裝後,還需要通過 PlayStore/ AppStore 安裝"萬通保險 IM"

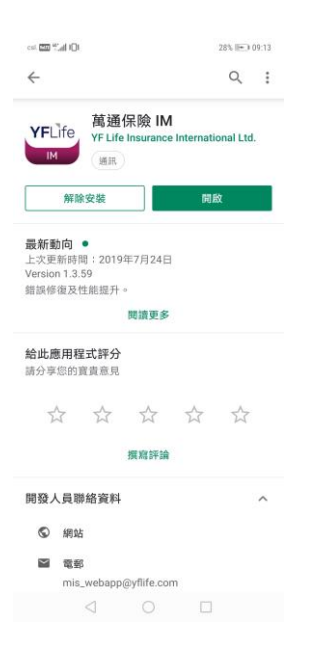

## 1.2 Add Mass MPF Card 新增萬全強積金卡

Scheme member can add the Mass MPF Card by the following ways 計劃成員可以通過以下 方式添加萬全強積金卡:

- QR Code 二維條碼
- Manual Input 手動輸入

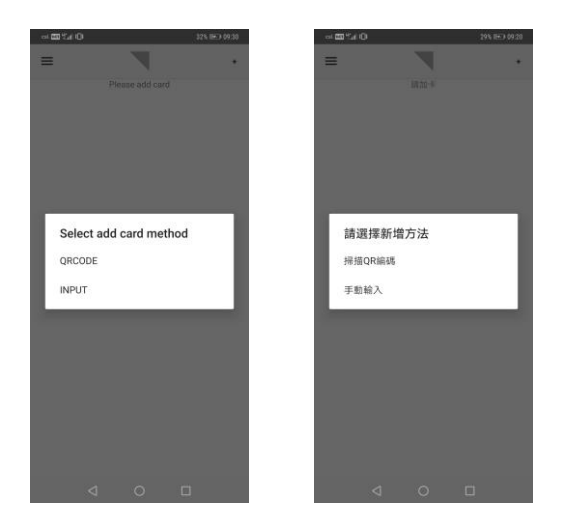

By QR Code 選用二維條碼:

• The QR Code is available in MPF Enquiry System 強積金查詢系統提供相關二維條碼

| YFLife<br>萬通保險                                                                                                    |                                                                                                    |                                                                                                    |                                                                        |                                                            | Data Last Update Date 07/04/201 | Welco | (中文)[Logo<br>19 Time 09:27 |
|----------------------------------------------------------------------------------------------------|----------------------------------------------------------------------------------------------------|----------------------------------------------------------------------------------------------------|------------------------------------------------------------------------|------------------------------------------------------------|---------------------------------|-------|----------------------------|
| Home                                                                                                    | Account Information                                                                                                    |                                                                                                    |                                                                        |                                                            |                                 |       |                            |
| Account Information Account Information Benefit Summary Change of Personal Information MPF Documents Other Accounts Portfolio  Others  V | Personal Information<br>Address<br>Member Name<br>Sex<br>Date of Birth<br>Employer Name<br>Date of Employment<br>Date of Membership<br>Email | F<br>02/15/2008<br>02/15/2008                                                                                         | Member No<br>Telephone I<br>Relevant In<br>Normal Ret<br>Opt In for e- | ,<br>No.<br>come<br>irement Date<br>-Communication Service | 510.000.00<br>0114/2052<br>N    |       |                            |
|                                                                                                    | Fund Allocation Summary                                                                                                    | Account Balance                                                                                                    | Contribution Summary                                                   | Vesting Scale                                              |                                 |       |                            |
|                                                                                                    | Asian Balanced Fund<br>Hong Kong Equities Fund                                                                                               | Imployed         Member           Plan         50.00%           100.00%         50.00%           0.00%         50.00% |                                                                        |                                                            |                                 |       |                            |
|                                                                                                    |                                                                                                    |                                                                                                    |                                                                        |                                                            |                                 |       |                            |
|                                                                                                    |                                                                                                    |                                                                                                    |                                                                        |                                                            |                                 |       |                            |
|                                                                                                    |                                                                                                    |                                                                                                    |                                                                        |                                                            |                                 |       |                            |
|                                                                                                    |                                                                                                    |                                                                                                    |                                                                        |                                                            |                                 |       |                            |
|                                                                                                    |                                                                                                    |                                                                                                    |                                                                        |                                                            |                                 |       |                            |

By Manual Input 選用手動輸入:

• Select Mass MPF Card 選擇萬全強積金卡

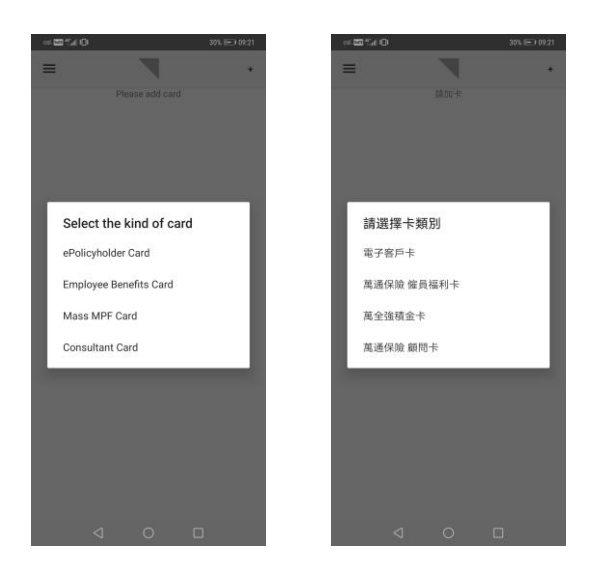

• Input the required information for registration 輸入註冊所需的資料

| 0.00240     |                       | 34% 109:45 | 01 km 101  | 34% <b>II</b> () () |
|-------------|-----------------------|------------|------------|---------------------|
| ÷           | Mass MPF Card         |            | ← 萬当       | 全強積金卡               |
| Please inp  | ut the information    |            | 請輸入以下資料:   |                     |
| Scheme N    | 0                     |            | 計劃編號       |                     |
| MAS         |                       |            | MAS        |                     |
| Cert No     |                       |            | 成員編號       |                     |
| HKID/Pass   | port (first 4 digits) |            | 身份證/護照(頭4位 | 數字)                 |
| Date of Bir | th .                  |            | 出生日期       |                     |
|             |                       |            |            | *                   |
| Res         | et Subr               | nit        |            |                     |
|             |                       |            | 900 a.C.   | 206 777             |

 Input email address and "✓" the box if the scheme member consents to Opt-in the ecommunication service 輸入電子郵件地址,如果計劃成員同意選擇加入電子通信服務,請"✓" 選框

|                                                                                                    | viri Gara                                                                                                    | (四) (四) (四) (四) (四) (四) (四) (四) (四) (四)                              | N 122 122 122 15                                             |  |  |
|----------------------------------------------------------------------------------------------------|----------------------------------------------------------------------------------------------------|----------------------------------------------------------------------|--------------------------------------------------------------|--|--|
| Opt-in for YF Life Tru:<br>Service                                                                                                    | stee e-Communication                                                                                                    | 選用電子通訊服務                                                             |                                                              |  |  |
| Email                                                                                                    |                                                                                                    | 電郵地址                                                                 |                                                              |  |  |
| abc@gmail.com                                                                                                    |                                                                                                    | abc@gmail.com                                                        | abc@gmail.com                                                |  |  |
| Re-enter Email                                                                                                    |                                                                                                    | 重新輸入電郵                                                               | 重新輸入電郵                                                       |  |  |
| abc@gmail.com                                                                                                    |                                                                                                    | abc@gmail.com                                                        |                                                              |  |  |
| Opt In*                                                                                                    |                                                                                                    | 灌田*                                                                  |                                                              |  |  |
| I agree to use the<br>service provided by Y<br><sup>t</sup> Please note that one<br>processed, all notices<br>notifications regardin<br>Provident Fund Scher<br>sent to this email add<br>copies of the notices<br>will no longer be mail | e-communication<br>F Life Trustees Ltd.<br>2e your application is<br>1 and benefit-statement<br>3g the MASS Mandatory<br>me will automatically be<br>fress in the future. Hard<br>and benefit statements<br>ed to you. | 《本人同意使用萬服務<br>服務<br>*請注意,當有關申<br>全強制性公績金計員<br>知將自動送還至此即<br>的通訊及權益報表。 | 通信託有限公司的電子通訊<br>請經處理後,今後所有與)<br>則有關的通訊及權益報表通<br>電郵地址,從而取代印刷本 |  |  |
|                                                                                                    |                                                                                                    | 重設                                                                   | 遞交                                                           |  |  |
|                                                                                                    |                                                                                                    |                                                                      |                                                              |  |  |

#### • Registration completed 註冊完成

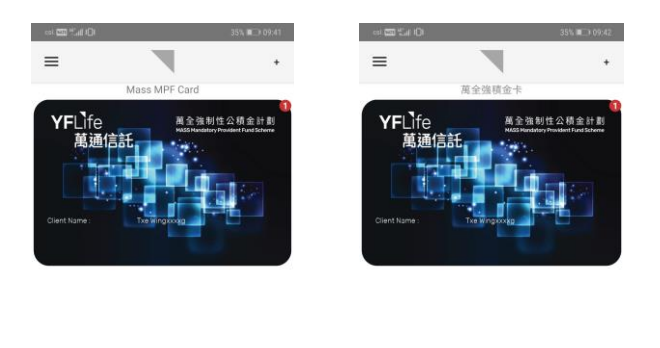

< ○ □

## 1.3 Security Control 保安指引

Before using the YF Life Connect, the scheme member is required to setup a password for account login & SMS verification 使用萬通保險 Connect 之前,計劃成員需要為帳戶登錄 設置密碼及短訊服務核實:

| Security Setup                                                                                                    | 安全設定                                                                          |
|----------------------------------------------------------------------------------------------------|-------------------------------------------------------------------------------|
| ection 1: Setup Password<br>lease setup your [Connect] password                                                          | 第一部份:設定認識密碼<br>請設定您的[Connect]密碼                                               |
| Password                                                                                                    | 密碼                                                                            |
| Re-enter password                                                                                                    | 重新輸入密碼                                                                        |
| assword Requirement                                                                                                    | 密碼要求                                                                          |
| At least 8 characters long<br>Contains 1 capital letter, 1 lower case letter and 1 number<br>Re-entered password matches | <ul> <li>✓ 最少8字元長</li> <li>✓ 包含1個大榻、1個小榻、1個数字</li> <li>✓ 重新輸入之密碼吻合</li> </ul> |
| ection 2: Password Recovery                                                                                              | 第二部份: 密碼復原選項                                                                  |
| Code - Mobile Number                                                                                                    | 區碼 - 手機號碼                                                                     |
| VERIFY                                                                                                    | 80 HZ                                                                         |
| It will be used to verify your identity and help cover your password if you ever forget it.                              | * 如果日後忘記了密碼,此驗證碼將可驗證你的身<br>份並還原密碼。                                            |
| <ul> <li>Enable "Biometric Authentication"</li> </ul>                                                                    | ✓ 啟用「生物認證」                                                                    |
| RESET SAVE                                                                                                    | 重設 銀存                                                                         |

• Forget Password 忘記密碼

| Security Setup<br>Recover your password by mobile<br>authentication<br>Mobile Number<br>852 - 92***42<br>CANCEL VERIFY |   | <b>安全設定</b><br>総譜您的手機號碼來取回密碼<br><b>手機號碼</b><br>852 - 92***42<br><b>取測 處證</b> |   |
|----------------------------------------------------------------------------------------------------|---|------------------------------------------------------------------------------|---|
|                                                                                                    |   |                                                                              |   |
|                                                                                                    | 0 |                                                                              | 0 |
|                                                                                                    |   |                                                                              |   |

## 2) FUNCTIONS 功能

#### 2.1 Functional Bubbles 功能選項

Total 7 functional bubbles are displayed in main menu for scheme member to manage his/her MPF accounts 主目錄中共顯示 7 個功能選項供計劃成員管理強積金帳戶:

- MPF Account 強積金帳號
- Investment Instructions 投資指示
- My e-Documents 我的文件
- Change of Information 資料更改
- Constituent Fund 成分基金
- Notification 通知
- Contact us 聯絡我們

## 2.1.1 MPF Account 強積金帳號

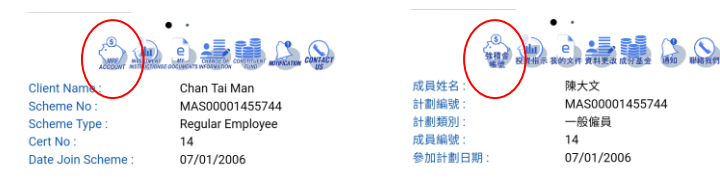

#### Select (1) Fund Allocation Summary 選擇(1) 投資基金百分比摘要:

- Fund Allocation Summary 投資基金百分比摘要 -> Plan Type (if any) 計劃類別 (如有)
  - -> View the Fund Allocation 查閱投資基金百分比

#### Select (2) Benefit Summary 選擇(2) 權益摘要:

• Benefit Summary 權益摘要 -> View the Asset Value 查閱資產總值

## 2.1.2 Investment Instructions 投資指示

| Client Name:<br>Scheme No:<br>Scheme No:<br>Cert No:<br>Cert No:<br>Date Join Scheme :<br>Cort No:<br>Date Join Scheme :<br>Cort No:<br>Date Join Scheme :<br>Cort No:<br>Date Join Scheme :<br>Cort No:<br>Cort No: | 成員代名:<br>計算研究:<br>計算研究:<br>計算研究:<br>計算研究:<br>計算研究:<br>計算研究:<br>計算研究:<br>計算研究:<br>計算研究:<br>計算研究:<br>計算研究:<br>計算研究:<br>計算研究:<br>計算研究:<br>計算研究:<br>計算研究:<br>計算研究:<br>計算研究:<br>14<br>の<br>の<br>の<br>の<br>の<br>の<br>の<br>の<br>の<br>の<br>の<br>の<br>の |
|----------------------------------------------------------------------------------------------------|----------------------------------------------------------------------------------------------------|
|                                                                                                    |                                                                                                    |
| Express Investment<br>Instruction                                                                                                    | 快易投貧指示<br>MA\$00001455744000-000014                                                                                                    |
| MAS00001455744000 - 000014<br>Express Fund Allocation<br>Express Fund Switching                                                                                                    | 快易投資基金分配                                                                                                    |

#### Select Express Fund Allocation 選擇快易投資指示:

 Change Fund Allocation 更改投資基金百分比 -> Contribution Type (if any) 供款類別 (如有) -> New Fund Allocation 新的投資基金分配 -> Confirm Order 確認更改 -> Acknowledgment 確認申請

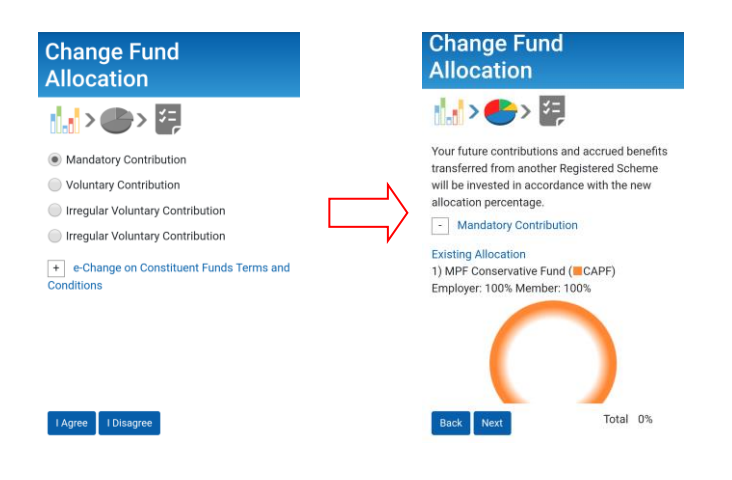

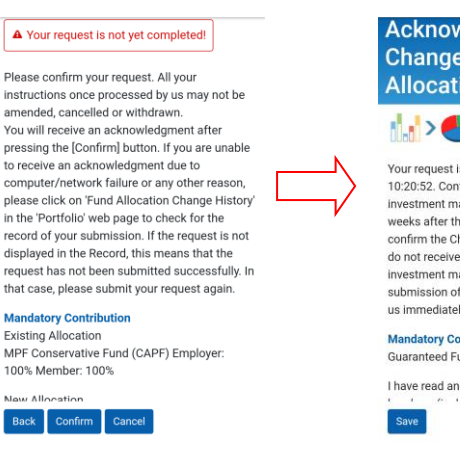

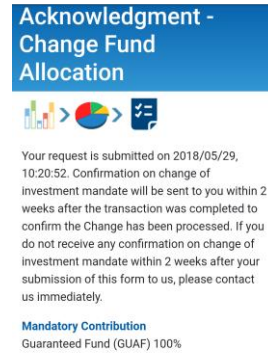

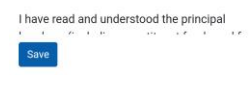

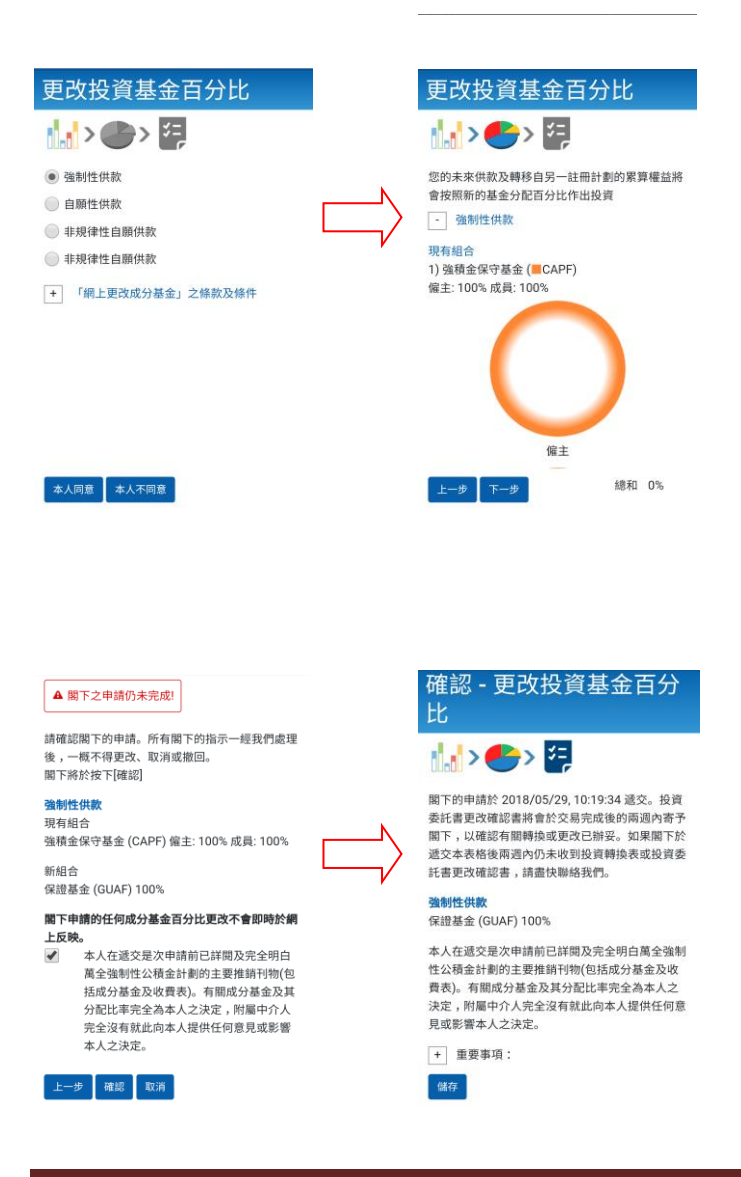

YF Life Connect - Client Installation Guide & User Manual (2019 v.4)

#### Select Express Fund Switching 選擇快易基金轉換:

 Fund Switching 基金轉換 -> Contribution Type (if any) 供款類別 (如有) -> Switch Out Fund 轉出基金 -> Switch In Fund 轉入基金 -> Confirm Order 確認轉換-> Acknowledgment確認申請

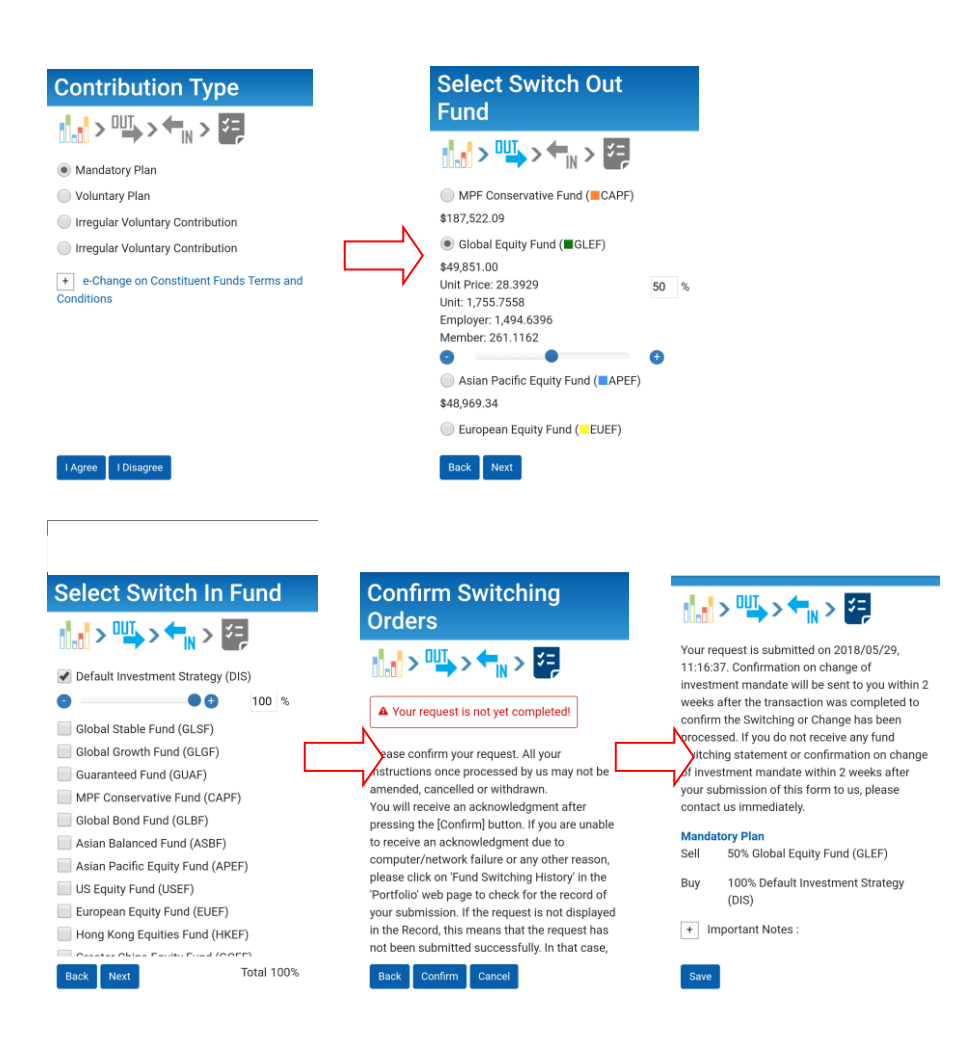

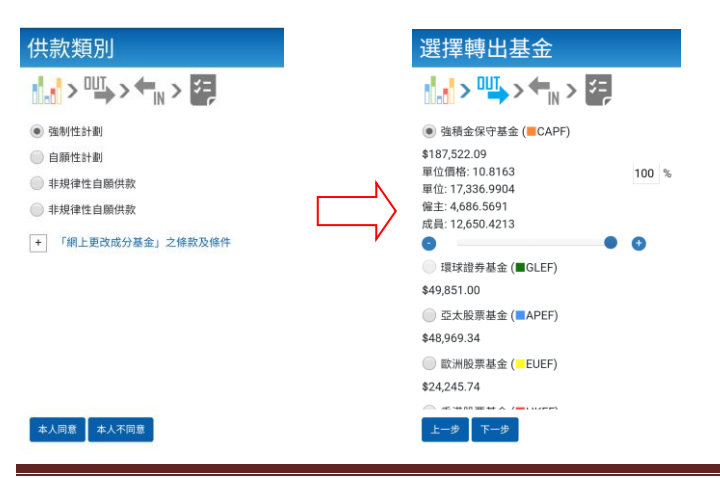

YF Life Connect - Client Installation Guide & User Manual (2019 v.4)

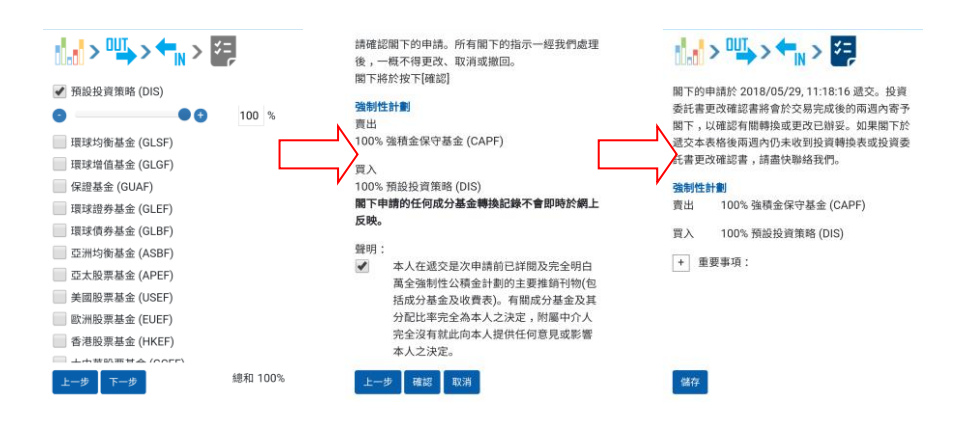

## 2.1.3 My e-Documents 我的文件

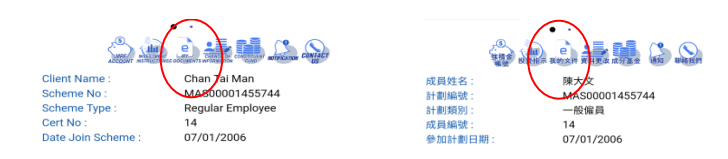

#### Select (1) Benefit Statement 選擇(1) 權益報表:

• Benefit Statement 權益報表 -> Select Statement 選擇報表-> View Statement 查閱報表

#### Select (2) My e-Documents 選擇(2) 我的文件:

• My e-Documents 我的文件 -> Select e-Documents 選擇文件-> View e-Documents 查閱 文件

### 2.1.4 Change of Information 資料更改

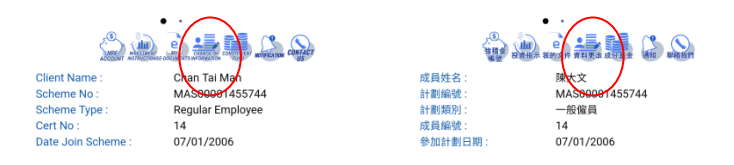

#### Select (1) Name 選擇(1) 姓名:

 Personal Information Collection Statement 收集個人資料聲明 -> Name 姓名-> Input new Chinese Name (if any) 輸入中文姓名 (如有) -> Input new English Name (if any) 輸 入英文姓名 (如有) -> Upload HKID/ Passport Copy 上載身份證明文件/ 護照副本-> Acknowledgment 確認申請

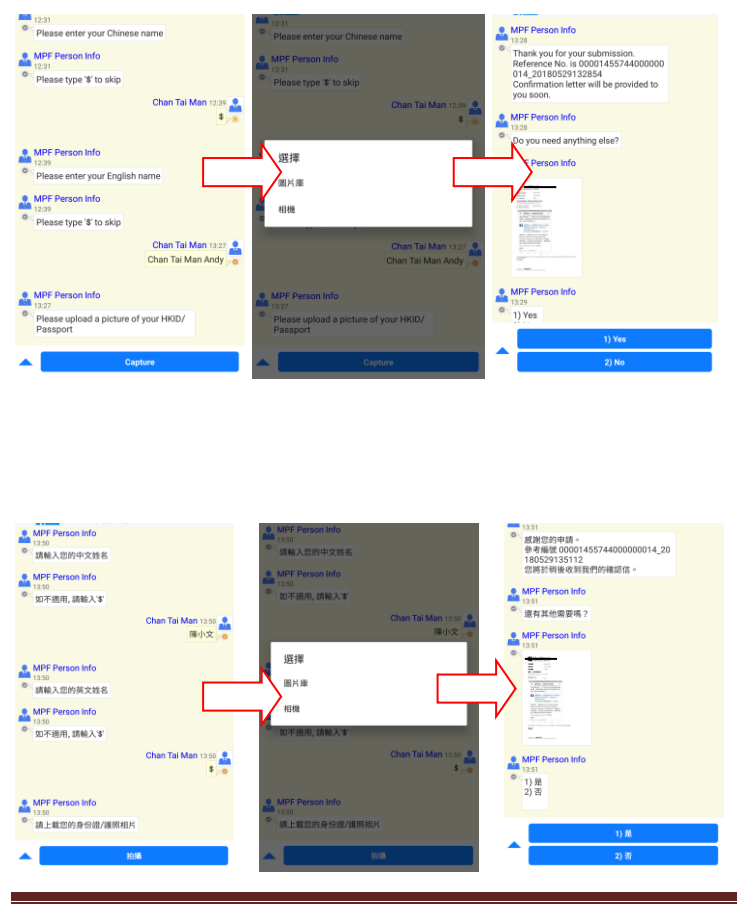

YF Life Connect - Client Installation Guide & User Manual (2019 v.4)

#### Select (2) Email Address 選擇(2) 電郵地址:

• Email Address 電郵地址-> Input new Email Address 輸入新的電郵地址 -> Ask for Opt-in the e-Communication Service 選擇是否參加電子通信服務 -> Acknowledgment 確認申請

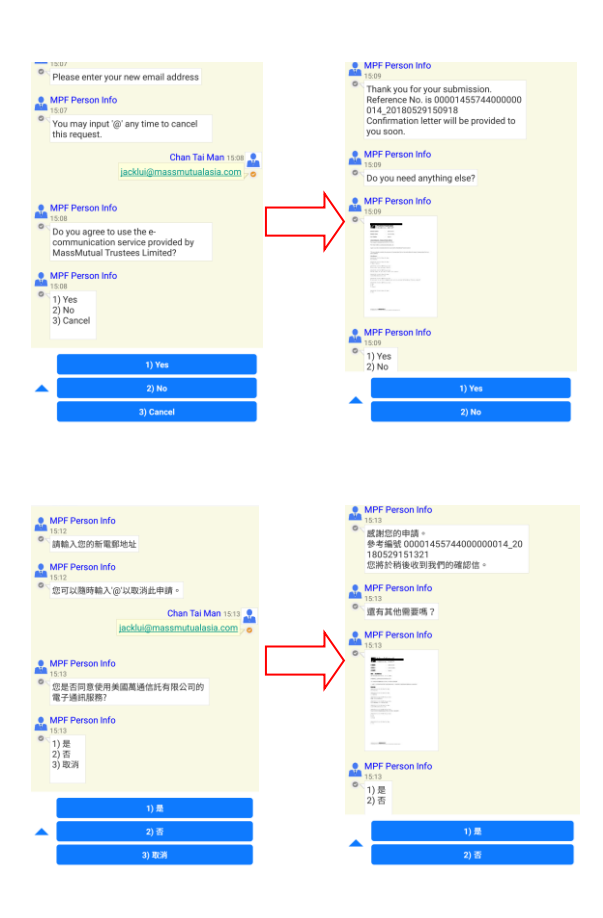

#### Select (3) Address 選擇(3) 地址:

• Address 地址-> Input new Address 輸入新的地址 -> Upload Address Proof (Optional) 上載地址證明 (可自行選擇) -> Acknowledgment 確認申請

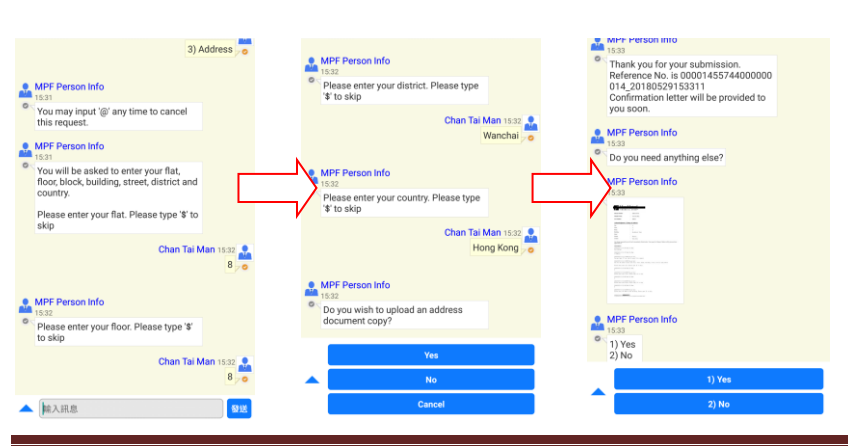

YF Life Connect - Client Installation Guide & User Manual (2019 v.4)

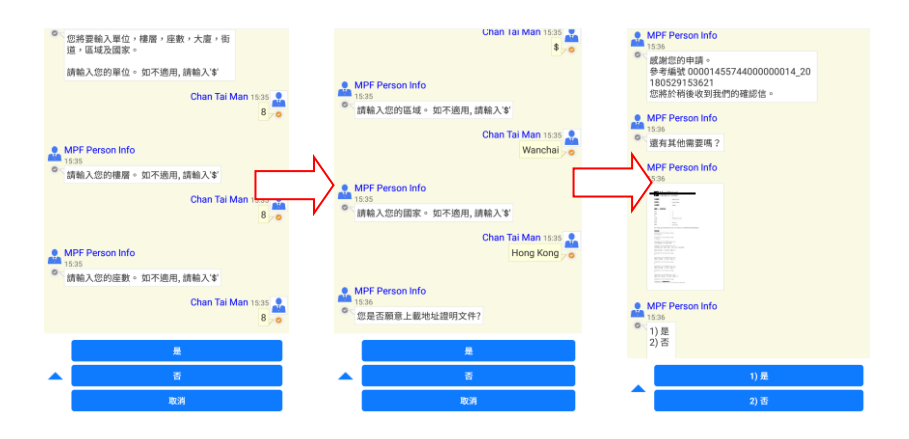

#### Select (4) Telephone Number 選擇(4) 電話號碼:

• Telephone Number 電話號碼-> Input new Telephone Number 輸入新的電話號碼 -> Acknowledgment 確認申請

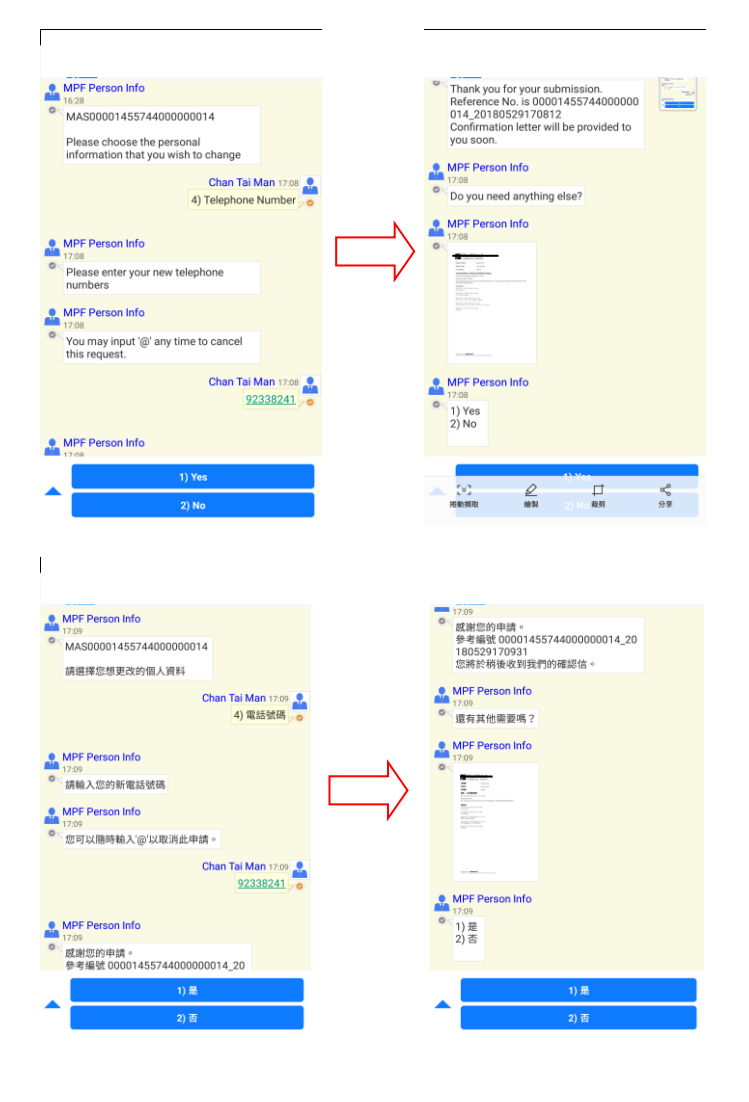

## 2.1.5 Constituent Fund 成分基金

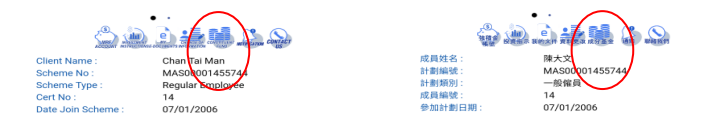

• Constituent Fund 成分基金-> Direct to Company Website to view the Constituent Fund Information/ Price History 直接進入公司的網站以查閱 成分基金資料/ 價格歷史

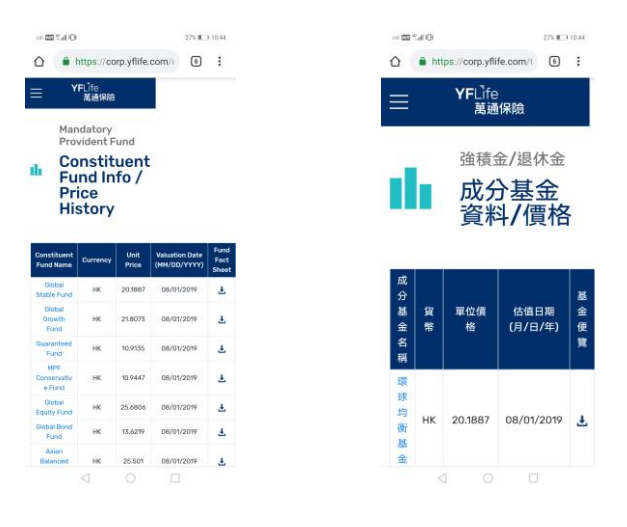

2.1.6 Notification 通知

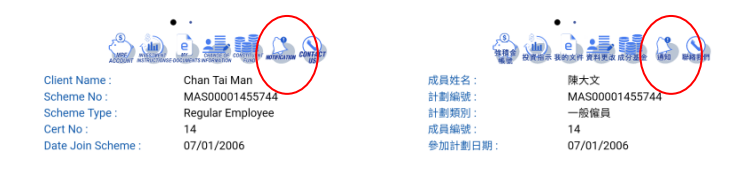

 Notification 通知 -> Alert scheme member to view the new coming Benefit Statement/ e-Documents under the functional bubble – "My e-Documents" 提醒計劃成員在功能選項 下 "我的文件" 中查看新出現的權益報表/ 電子文件

## 2.1.7 Contact us 聯絡我們

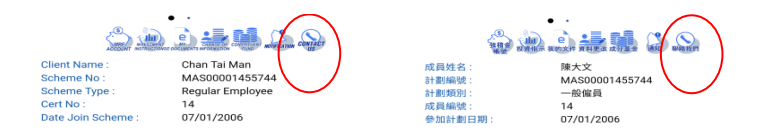

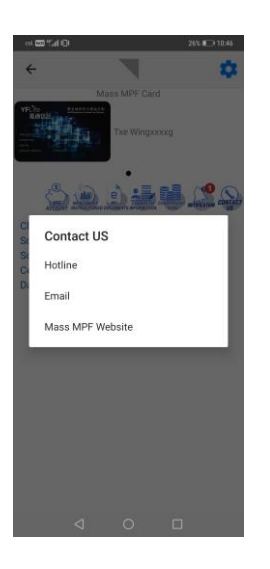

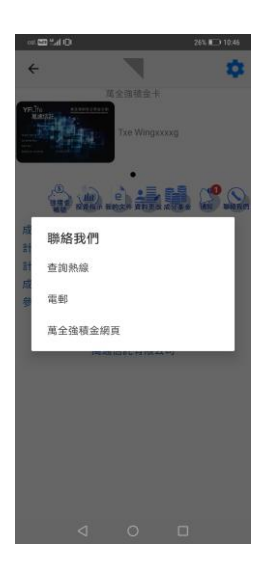

--- End ------ 完 ---